Please visit: <u>https://wsfg.store.academia.co.uk/</u>

You will need to register here before you can place an order.

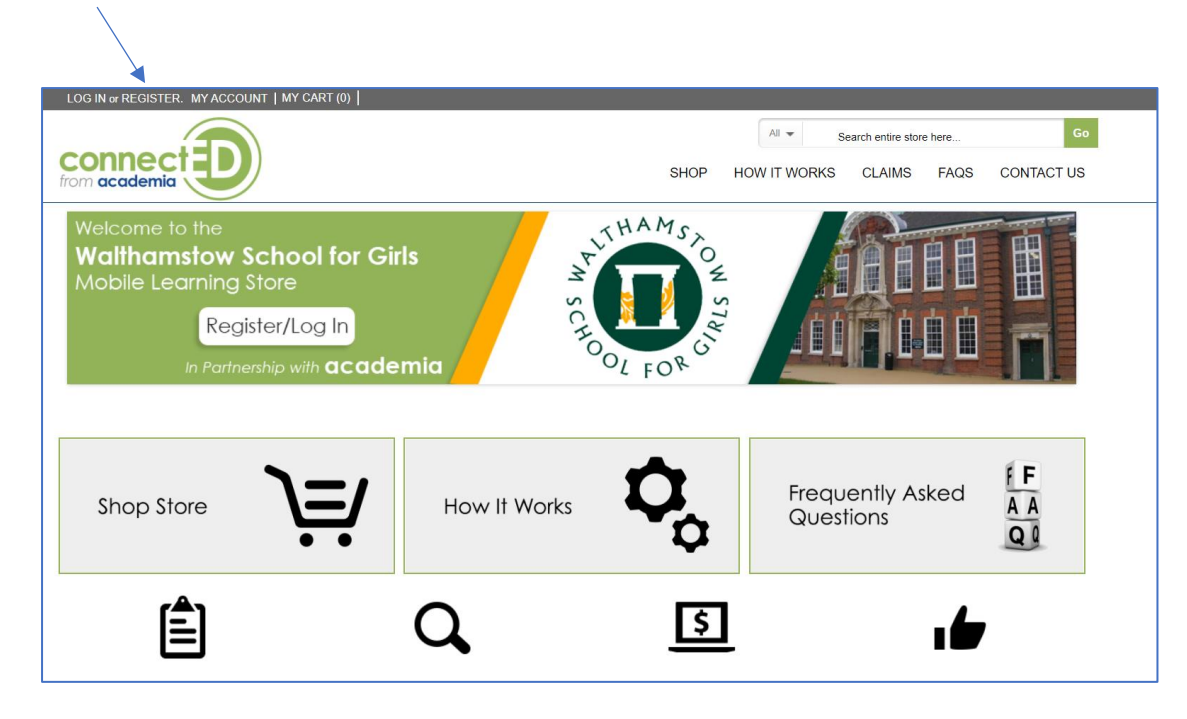

The mandatory fields are required. Once complete, please use the Submit button to proceed.

| Create an Account                                                                                  |                                                                                            |
|----------------------------------------------------------------------------------------------------|--------------------------------------------------------------------------------------------|
| New Customers                                                                                      |                                                                                            |
| By creating an account with our store, you will be able to move through the checkout process faste | r, store multiple shipping addresses, view and track your orders in your account and more. |
| Personal Information                                                                               | Login Information                                                                          |
| * First Name                                                                                       | * Password                                                                                 |
| * Last Name                                                                                        | * Confirm Password                                                                         |
| * Email Address                                                                                    |                                                                                            |
| * Date of Birth                                                                                    |                                                                                            |
| DD MM YYYY                                                                                         |                                                                                            |
| * Student Name                                                                                     |                                                                                            |
| * Tutor Group                                                                                      |                                                                                            |
| « Back                                                                                             | SURMIT                                                                                     |
| * Required Fields                                                                                  | SUBMI                                                                                      |

## You will now receive an email with a confirmation link. This will validate your account on the portal.

| Hello,Troy                                                                                                    |
|----------------------------------------------------------------------------------------------------|
| Thank you for registering.<br>Your e-mail address must be confirmed before accessing the store. To confirm your e-mail address and<br>instantly log in, please, use this confirmation link. This link is valid only once. |
| Use the following values when prompted to log in:                                                                                                    |
| E-mail: troy.hewitt@academia.co.uk                                                                                                    |
| Password: [Your chosen password]                                                                                                    |
|                                                                                                    |
| Need Help?                                                                                                    |
| If you need further assistance with your account, please contact our Customer Service                                                                                                    |
| Kind Regards,<br>The connectED Team                                                                                                    |

Once you have clicked the confirmation link, you will be taken to your account within the portal. This means your account can now place an order. You can navigate to the products page here.

|                     | All  Search entire store here, Go                                                                                                    |  |  |  |
|---------------------|----------------------------------------------------------------------------------------------------|--|--|--|
|                     | SHOP HOW IT WORKS CLAIMS FAQS CONTACT US                                                                                                    |  |  |  |
| My Account          | My Dashboard<br>Hello, Troy Hewitt!                                                                                                    |  |  |  |
| Account Dashboard   | —<br>From your My Account Dashboard you have the ability to view a snapshot of your recent account activity and update your account information. Select a link |  |  |  |
| Account Information | below to view or edit information.                                                                                                    |  |  |  |
| Address Book        |                                                                                                    |  |  |  |
| My Orders           | Contact Information   Edit                                                                                                    |  |  |  |

You will now be presented with the below page. You can navigate to the iPad bundle using the "Select Model" button here. You also have the option to purchase additional accessories via this page.

| Shop                      |        |                           |                 |                                        |                              |
|---------------------------|--------|---------------------------|-----------------|----------------------------------------|------------------------------|
|                           | ŝ      | Shop Bundles              | Sho             | p Accessories                          |                              |
| Shop By                   |        | View as: 📰 🗐 4 Item(s)    |                 | Show 20                                | ✓ per page Sort By Price ✓ ↑ |
| Category                  | ~      | <i>A</i>                  | -               |                                        |                              |
| Price                     | ~      |                           |                 |                                        |                              |
| Manufacturer              | ~      |                           |                 |                                        |                              |
| Processor Type            | $\sim$ | Logitech Crayon - Intense | Apple Pencil    | Logitech Combo Touch                   | iPad 10.2-inch Wi-Fi 32GB    |
| Hard Drive / Storage Size | $\sim$ | Sorbet                    |                 | Keyboard Case (with trackpad built-in) | Bundle                       |
| Display Size (inches)     | $\sim$ | £48.00 Inc. VAT           | £80.09 Inc. VAT | £108.00 Inc. VAT                       | £343.28 Inc. VAT             |
| Connectivity              | ~      | ADD TO BASKET             | ADD TO BASKET   | ADD TO BASKET                          | SELECT MODEL                 |

Once you have clicked the Select Model button you will be presented with the bundle page. Items marked with a red \* are mandatory and cannot be removed from the bundle. The insurance is optional. When you are ready to place your order, you can click the "Add to Basket" button here

|   | iPad 10.2-inch Wi-Fi 32GB<br>Bundle             | Your Bundle Price as configured:                                 |
|---|-------------------------------------------------|------------------------------------------------------------------|
|   | Delightfully capable. Surprisingly affordable.  | £343.28                                                          |
|   | From £11.21 per month MORE DETAILS              | Qty: 1 Add to Basket                                             |
|   | Device *                                        | Summary<br>Device: 1 x iPad 10.2-inch Wi-Fi 32GB -<br>Space Grey |
| 2 | Case                                            | Case: 1 × Extreme Folio-X for iPad 7<br>10.2" (2019) (Black)     |
|   | Extreme Folio-X for iPad 7 10.2" (2019) (Black) | Warranty: 1 x AcademiaCare 3 Year<br>Warranty                    |
| 3 | Warranty *<br>AcademiaCare 3 Year Warranty      |                                                                  |
| 4 | Insurance (PLEASE NOTE: Insurance is optional)  |                                                                  |
|   | Choose an option 🗸                              |                                                                  |

Upon adding the bundle to your basket, you will be taken to your shopping cart as per the below. You can amend your cart from this page and once you are ready to proceed you can use the "Proceed to Checkout" button here.

| Shopping Car                                     | :                                                                                                    |            |                    |                   |                   |
|--------------------------------------------------|----------------------------------------------------------------------------------------------------|------------|--------------------|-------------------|-------------------|
| iPad 10.2-inch Wi-F                              | i 32GB Bundle was added to your shopping cart                                                                                                    |            |                    |                   |                   |
| PROD                                             | JCT NAME                                                                                                    |            | UNIT PRICE         | QTY SUBTOTAL      | REMOVE            |
| iPad 1<br>Devi<br>1 x ii<br>Case<br>1 x E<br>War | 0.2-inch Wi-Fi 32GB Bundle<br>ce<br>ad 10.2-inch Wi-Fi 32GB - Space Grey<br>streme Folio-X for iPad 7 10.2" (2019) (Black)<br>anty<br>cademiaCare 3 Vear Warranty | Edit       | £343.28            | 1 £343.28         | 0                 |
| CONTINUE SHO                                     | PPING                                                                                                    | CLEAR SHOP | PING CART          | UPDATE SHOPPIN    | G CART            |
|                                                  | From £11.21 per month                                                                                                    |            | Grand T            | Subtotal          | £343.28<br>286.07 |
| Finance option :                                 | 36 Months Classic Cre V                                                                                                    |            |                    | VAT               | £57.21            |
| Deposit :<br>Monthly Paymen                      | 10%<br>£11.21                                                                                                    |            | Grand <sup>-</sup> | Total Incl. VAT £ | 343.28            |
| Cash Price                                       | £343.28                                                                                                    |            |                    | Proceed to Check  | out               |

All mandatory fields are required on the billing information page. Once completed, please click the "Continue" button here

| Checkout                            |                           |                               |
|-------------------------------------|---------------------------|-------------------------------|
| Your Checkout Progress              | Billing Information       |                               |
| Billing Address                     | * First Name Troy         |                               |
| Shipping Address<br>Shipping Method | * Last Name Hewitt        |                               |
| Payment Method                      | * Address 8 Kinetic       | Crescent                      |
|                                     | Innova P                  | rk                            |
|                                     | * City London             | •                             |
|                                     | State/Province Enfield    | •                             |
|                                     | * Zip/Postal Code EN3 7XH | •                             |
|                                     | * Country United King     | dom 🗸 🥥                       |
|                                     | * Telephone 01992 70      | 3 900                         |
|                                     |                           | CONTINUE<br>* Required Fields |

The schools address has been automatically added and must not be changed. If a home address is added, the order will be rejected by our Support Team. This page requires the student name to ensure the devices are allocated correctly once delivered. Once complete, please click continue to proceed

| Shipping Information |                                            |    |
|----------------------|--------------------------------------------|----|
|                      | PLEASE ENTER THE STUDENT'S FULL NAME BELOW |    |
| * First Name         |                                            |    |
| * Last Name          | I nis is a required field.                 |    |
|                      | This is a required field.                  |    |
| Company              | Walthamstow School for Girls               |    |
| * Address            | Church Hill                                | )  |
| * City               | Walthamstow                                | )  |
| State/Province       | London                                     | ,  |
| * Zip/Postal Code    | E17 9RZ                                    | )  |
| * Country            | United Kingdom 🗸 🖉                         |    |
| * Telephone          | 020 8509 9446                              | )  |
| « Back               | CONTINUE<br>* Required Fields              | \$ |

The shipping method page can be bypassed as no action is required. Please click continue to proceed

| BILLING INFORMATION         |          |
|-----------------------------|----------|
| SHIPPING INFORMATION        |          |
| Shipping Method             |          |
| Free Shipping<br>Free £0.00 |          |
| « Back                      | CONTINUE |
|                             |          |
|                             |          |
|                             |          |
| PAYMENT INFORMATION         |          |
| ORDER REVIEW                |          |

There are now two options available in the Payment Information section. Both options can be viewed below. Once you have chosen your preferred payment method, please click the continue button.

| BILLING INFORMATION                                                                                                    |                                               |
|----------------------------------------------------------------------------------------------------|-----------------------------------------------|
| SHIPPING INFORMATION                                                                                                    |                                               |
| SHIPPING METHOD                                                                                                    |                                               |
| Payment Information                                                                                                    |                                               |
| O Sage Day Credit/Debit Card                                                                                                    |                                               |
| <ul> <li>Pay Monthly – To apply for finance you will need to click on the "Apply Online Now" button after checkout. (please deposit is required)</li> <li>«Back</li> </ul> | * note a 10%<br>CONTINUE<br>* Required Fields |
| ORDER REVIEW                                                                                                    |                                               |

## SagePay Credit/Debit Card Option

If you selected the SagePay option, you will be prompted with the below page. You will be required to enter your card details to complete your purchase for the full amount in your basket. This process is safe and secure, and your details will never be shared by Academia.

| secured by        |                      |   |         | _         |          |
|-------------------|----------------------|---|---------|-----------|----------|
| Your card details |                      | * | E       | =         |          |
| s 🛓 Name          | Troy Hewitt          |   | PRICE   | QTY       | SUBTOTAL |
| 🚍 Card            | 0000 0000 0000 0000  |   | 343.28  | 1         | £343.28  |
| 🛗 Expiry          | MM / YY              |   | н       |           |          |
| CVC               | 123                  | 0 | н       |           |          |
|                   |                      |   | н       | Subtotal  | £343.28  |
|                   |                      | _ | Shippin | g - Free) | £0.00    |
|                   | Confirm and dataile  |   | Total E | kcl. VAT  | £286.07  |
|                   |                      |   | - 60    | VAT       | £57.21   |
|                   |                      |   | otal In | cl. VAT   | £343.28  |
| Cancel            | Rente Luic four Carc | - |         |           | ORDER    |

## Pay Monthly Option

If you have selected the Pay Monthly option, an order will be created and you will receive an email with confirmation. This does not mean your order has been completed but instead makes our Support Team aware that you are now going to be applying for finance. You will be taken to the below page which will feature your order number and total. Please scroll down to proceed.

| ***THANK YOU FOR YOUR ORDER ***                                                                                                    |
|----------------------------------------------------------------------------------------------------|
| Your order details are as follows                                                                                                    |
| Order Number: WSFG0002                                                                                                    |
| Total: 2343.28                                                                                                    |
| What happens next?                                                                                                    |
| Applying for Finance?<br>Now Complete Your Finance Application. Your order has been sent to us but now requires you to complete your finance application. Please click on the Apply Online Now button and once your finance application has been successful we will be able to proceed with your order. Please note that your goods will not be shipped until this has been completed. You will receive your order within the next 5-7 working days (subject to stock). |
| If you paid outright via SagePay or PayPal?<br>You will receive your order within the next 5-7 working days (subject to stock).                                                                                                    |
| Coronavirus Update<br>Due to the Coronavirus outbreak we are seeing stock shortages / delays from our vendors. As you can understand we are in unique circumstances and we would like to make our customer aware that currently we cannot provide any fixed ETA's on any products until further notice. We will keep you updated as soon as more information comes to light.                                                                                            |
| CONTINUE SHOPPING                                                                                                    |

## To continue the finance application, please click the button here

| Now Complete Your                                                            |                               | Your Loan                                         |  |
|------------------------------------------------------------------------------|-------------------------------|---------------------------------------------------|--|
| Application                                                                  | FROM <b>£11.21</b> PER MONTH  |                                                   |  |
| Your order has been sent to us but now requires you to complete your finance | Finance availa                | ble on all orders between £300.00 and £15,000.00. |  |
| application.                                                                 | Finance option :              | 36 Months Classic Credit (19.9%) 🗸                |  |
| Please click on the apply button and once your finance application has been  | Deposit :                     | 10%                                               |  |
| successful we will be able to proceed with your order. Please note that your | Monthly Payment               | £11.21                                            |  |
| Soon without be subped and this has been completed                           | Cash Price                    | £343.28                                           |  |
| Only available to UK residents over 18, subject to terms and conditions.     | Deposit to Pay                | £34.33                                            |  |
|                                                                              | Loan Amount                   | £308.95                                           |  |
|                                                                              | Loan Repayment                | £403.43                                           |  |
|                                                                              | Cost of Loan                  | £94.48                                            |  |
|                                                                              | Total Amount Payable          | £437.76                                           |  |
|                                                                              | Number of Monthly<br>Payments | 36                                                |  |
|                                                                              | API<br>Vou wit                | PLY ONLINE NOW                                    |  |

You will be taken to our finance partners page where you can find full details of the finance agreement. It is advised that all details are reviewed before proceeding. Once you are ready, you can start your application here

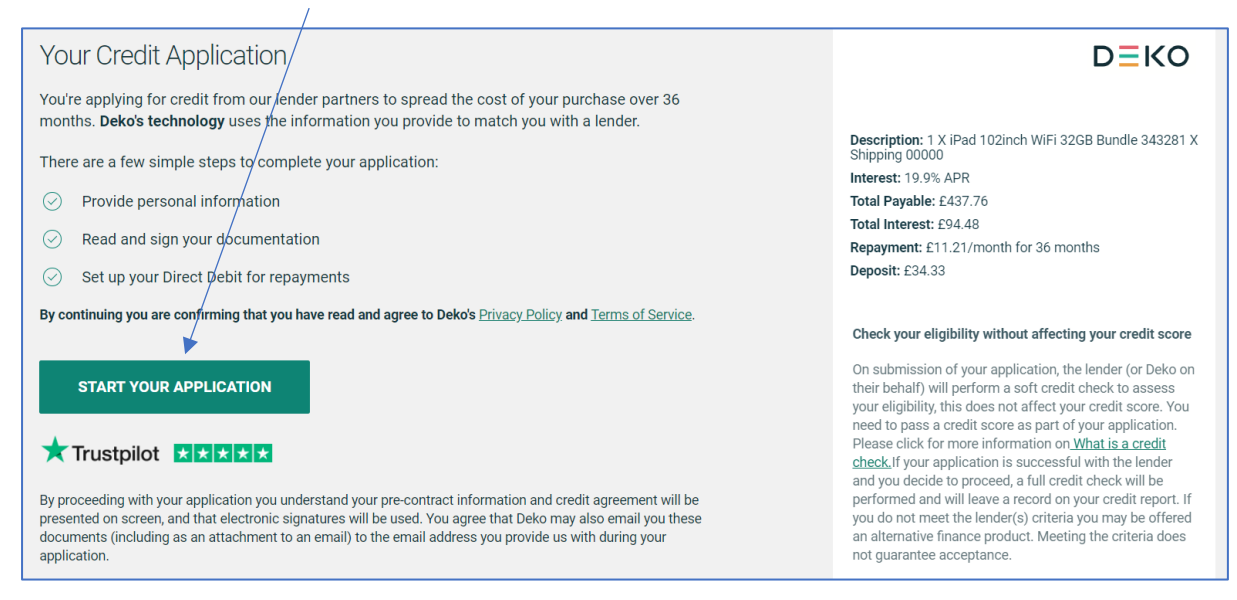

You will be now be taken to the registration page which will require your details be entered. Once completed you will be given a decision on acceptance and notification will be sent to Academia.

| Your Details                                                                                                    |                                                                                               |               |    |                      | D=KO                                                                                                    |                                                                                    |
|----------------------------------------------------------------------------------------------------|-----------------------------------------------------------------------------------------------|---------------|----|----------------------|----------------------------------------------------------------------------------------------------|------------------------------------------------------------------------------------|
| About you Your information will be used strictly in accordance with the relevant lender's privacy policy and is encrypted before transmission |                                                                                               |               |    | ce with the<br>efore | Description: 1 X iPad 102inch WiFi 32GB Bundle 343281 X<br>Shipping 00000<br>Interest: 19.9% APR<br>Total Payable: £437.76 |                                                                                    |
|                                                                                                    | <ul> <li>Read more information about Deko's lenders and their privacy<br/>policies</li> </ul> |               |    |                      |                                                                                                    | Total Interest: £94.48<br>Repayment: £11.21/month for 36 months<br>Deposit: £34.33 |
|                                                                                                    | Title                                                                                         |               |    |                      |                                                                                                    |                                                                                    |
|                                                                                                    | Mr                                                                                            | Mrs           | Ms | Miss                 |                                                                                                    |                                                                                    |
|                                                                                                    | Please enter yo                                                                               | ur First name | ·  |                      |                                                                                                    |                                                                                    |
| ×                                                                                                    |                                                                                               |               |    | ?                    |                                                                                                    |                                                                                    |
|                                                                                                    | Please enter yo                                                                               | ur Last name  |    |                      |                                                                                                    |                                                                                    |
| ×                                                                                                    |                                                                                               |               |    |                      |                                                                                                    |                                                                                    |

If your finance application has been approved, Academia will update the status of your order. We are unable to proceed with completing your order until the deposit for finance has been paid. Instructions on how to do so are within the finance page mentioned above.

If your finance application is rejected, Academia will close your order and you will be advised to speak with the school. You can begin a new order using your account if you then decide to change payment method.